#### PREPAID LEGAL REPRESENTATIVES RENEWAL APPLICATION PROCESS

The Prepaid Legal Representative Renewal Period begins August 1<sup>st</sup> and ends October 1<sup>st</sup> annually. Representatives should follow the following steps to renew their license.

Access the website at <a href="https://dcagateway.sc.gov/">https://dcagateway.sc.gov/</a>

Login to the Licensure Gateway: Enter your username and password

Welcome to the Licensure Gateway!

This system is used to provide a single portal to manage licenses and listings. It grants access to printable documents, change of address, online applications and many more features. The Gateway is used to submit all license applications and renewals.

| Email/Username |                |
|----------------|----------------|
| Password       |                |
| Lo             | ogin           |
|                |                |
| Register Now!  | Reset Password |

#### **1.** Click on the License tile to renew.

| Warning: You are currently authenticated via the Licensure Management System. |                                 |
|-------------------------------------------------------------------------------|---------------------------------|
| M                                                                             | Background Check<br>Not on file |
| Contact Info / Licenses                                                       | *                               |
| Contact Info Licenses                                                         |                                 |
| Expiring soon! Click here to renew.                                           |                                 |
| Active                                                                        |                                 |
| Prepaid Legal - Representative<br>License #: PPR-<br>Expiration: 10/01/2017   |                                 |

### NOTES ABOUT BACKGROUND CHECK BUTTON

• You will be able to see whether SCDCA has a background check on file for you. If we do not, the button will be red. **Prepaid Legal Representatives are not required to provide a background check.** 

### 2. Under Options, select the Renewal Application

| Warning: You are currently auther | nticated via the Licensure Management System  | 1.                            |   |
|-----------------------------------|-----------------------------------------------|-------------------------------|---|
| M                                 | » Prepaid L <del>e</del> gal - Representative |                               |   |
| Expiring soon! See Options f      | or renewal application.                       | Options                       |   |
| License #: PPR-                   | Date Issued: 07/26/2017                       | Renewal Application           |   |
| Status: Active                    | Expiration: 10/01/2017                        |                               |   |
| Print Certificate of Approva      | 66 Days Remaining                             | Files                         |   |
| Current Applications              | at this time                                  | Date:<br>11/28/2016           | ^ |
|                                   |                                               | Application                   |   |
|                                   |                                               | Confirmation -<br>DERI-HN90PC |   |
|                                   |                                               |                               | V |

# 3. Read the instructions then click "I Agree" to continue.

| Instructions G         | Instructions                                                                                                    |
|------------------------|----------------------------------------------------------------------------------------------------|
| Vembership Information | The Prepaid Legal Services Act requires that all companies selling prepaid legal services plans in South Carolina to be<br>registered with the Department of Consumer Affairs. Individuals selling plans must be appointed by the company and file<br>through the company to the Department of Consumer Affairs.                                                                                                    |
|                        | NOTICE: SCDCA asks for personal information only when needed to fulfill a legitimate public purpose.SCDCA is required to collect certain personal information during the application process. The type of information collected depends on state and federal laws. SCDCA shares personal information when required or allowed by the South Carolina Freedom of Information Act, the South Carolina Family Privacy Protection Act, and other applicable state and federal laws. For example, under state law, we must share licensee data (including social security numbers) for all new and renewal licenses with the Child Support Enforcement Division of the State Department of Social Services. |
|                        | The fee for this application is \$40.00                                                                                                    |
|                        | *Click "I Agree" to continue.                                                                                                    |
|                        | Cancel Nevt                                                                                                    |

4. Key in the required application information then select next to continue

| Warning: You are currently auth | henticated v | is the Licensure Management System.                                                                                                    |
|---------------------------------|--------------|----------------------------------------------------------------------------------------------------|
| Instructions                    | ~            | Membership Information                                                                                                    |
| Membership Information          | •            |                                                                                                    |
| Questions                       |              | Please verify your name and Social Security # below. If the name or ssn displayed is not correct or has changed, you<br>must submit your change after completion of this application. The change forms can be found under "My Profile". |
| Confirmation                    |              | Name: M                                                                                                    |
|                                 |              | Soolal Security #                                                                                                    |
|                                 |              | *Date of Birth:                                                                                                    |
|                                 |              |                                                                                                    |
|                                 |              | Arhone:                                                                                                    |
|                                 |              | Current Addresses                                                                                                    |
|                                 |              | Physical Address                                                                                                    |
|                                 |              | *Address 1:                                                                                                    |
|                                 |              |                                                                                                    |
|                                 |              | Address 2:                                                                                                    |
|                                 |              | *City/8tate/Zip:                                                                                                    |
|                                 |              | Georgetown SC 💟 25440                                                                                                    |
|                                 |              | Country                                                                                                    |
|                                 |              | United States                                                                                                    |
|                                 |              | County:<br>Georgetown                                                                                                    |
|                                 |              |                                                                                                    |
|                                 |              | Mailing Address                                                                                                    |
|                                 |              |                                                                                                    |
|                                 |              |                                                                                                    |
|                                 |              | Company Being Represented                                                                                                    |
|                                 |              | Bucinece Name:                                                                                                    |
|                                 |              | Pre-Paid Legal Services, Inc.                                                                                                    |
|                                 |              | Address 1:                                                                                                    |
|                                 |              |                                                                                                    |
|                                 |              |                                                                                                    |
|                                 |              | City/ State/Zip:                                                                                                    |
|                                 |              |                                                                                                    |
|                                 |              |                                                                                                    |
|                                 |              | Cancel Next                                                                                                    |
|                                 |              |                                                                                                    |

## 5. Answer the required questions below then select next.

| South C.<br>Departn                    | Licensure Gateway<br>AROLINA<br>1EN'T OF CONSUMER AFFAIRS                                                                                                    |
|----------------------------------------|----------------------------------------------------------------------------------------------------|
|                                        | WARNING : QA System                                                                                                    |
| Warning: You are currently authenticat | ed via the Licensure Management System.                                                                                                    |
| Instructions 🗸                         | Questions                                                                                                    |
| Membership Information                 | Name:                                                                                                    |
| Questions O                            | Pre-Paid Legal Services, Inc                                                                                                    |
| Confirmation                           |                                                                                                    |
|                                        | *Have you been convicted of a crime of deceit or dishonesty within the past ten years? If "Yes," provide a copy of the judgment and/or sentencing order. Yes No *VERIFICATION OF LAWFUL PRESENCE IN THE UNITED STATES I am a United States citizen I am a Legal Permanent Resident of the United States eighteen years of age or older I am a Qualified Alien or non-immigrant under the Federal Immigration and Nationality Act, Public Law 82-414, eighteen years of age or older, and lawfully present in the United States Other |
|                                        | Previous Cancel Next                                                                                                    |

# 6. Select "I Agree" to the terms then Submit Application

| CONSENT & AUTHORIZATION FOR COLLECTION, RETENTION AND USE OF MEMBER INFORMATION                                                                                                    |         |  |  |  |  |
|----------------------------------------------------------------------------------------------------|---------|--|--|--|--|
| I,, swear or affirm and certify that all information contained in this application and any attachments application is true, accurate, and complete. I understand that providing false information or omitting relevant facts co | to this |  |  |  |  |
| cause for denial or revocation of the application or license and may subject me to criminal prosecution for perjury. I agree to update and correct the information in this application as it changes.                           |         |  |  |  |  |
| *If you agree to the terms above, click "I Agree" to submit this application.                                                                                                    |         |  |  |  |  |
|                                                                                                    |         |  |  |  |  |
| Previous Cancel Submit App                                                                                                    |         |  |  |  |  |

7. You have successfully submitted your Prepaid Legal Renewal Application. The application must be authorized and paid by the Prepaid Legal Company before payment can be made. Please submit your payment to the Prepaid Legal Company. Select the Return to Gateway button to see the submitted Renewal application.

| Warning:                                                                           | You are currently authenticated via the Licen                                                                                         | sure Management System. |                |                |               |  |  |  |
|------------------------------------------------------------------------------------|----------------------------------------------------------------------------------------------------|-------------------------|----------------|----------------|---------------|--|--|--|
| Success!                                                                           | Success! You have successfully submitted your application! Please use your Licensure Gateway to check the status of your application. |                         |                |                |               |  |  |  |
| Applic                                                                             | Application Payment                                                                                                    |                         |                |                |               |  |  |  |
| Applicati                                                                          | Applications will not be processed until payment has been received.                                                                   |                         |                |                |               |  |  |  |
| Invoices f                                                                         | or Payment                                                                                                    |                         |                |                |               |  |  |  |
| ID                                                                                 | Description                                                                                                    | Licensee                | License #      | Confirmation # | Balance       |  |  |  |
| 23667                                                                              | Prepaid Legal Representative - Renewal<br>Application                                                                                 |                         | PPR            | DERI-CK7PGK    | \$40.00       |  |  |  |
|                                                                                    |                                                                                                    |                         |                | T              | otal: \$40.00 |  |  |  |
|                                                                                    |                                                                                                    |                         |                |                |               |  |  |  |
| This application must be approved by your Organization before payment can be made. |                                                                                                    |                         |                |                |               |  |  |  |
|                                                                                    |                                                                                                    | Return to               | o Gateway Home |                |               |  |  |  |

8. Next you will see the screen below. The submitted Renewal application will be available for review. Please note that the exclamation point indicates that the invoice must be authorized and paid by the Prepaid Legal Company. After you have submitted your payment to the Prepaid Legal Company and the Prepaid Legal Company has paid the invoice, you will be able to see all paid invoices by clicking on the paid invoice tab.

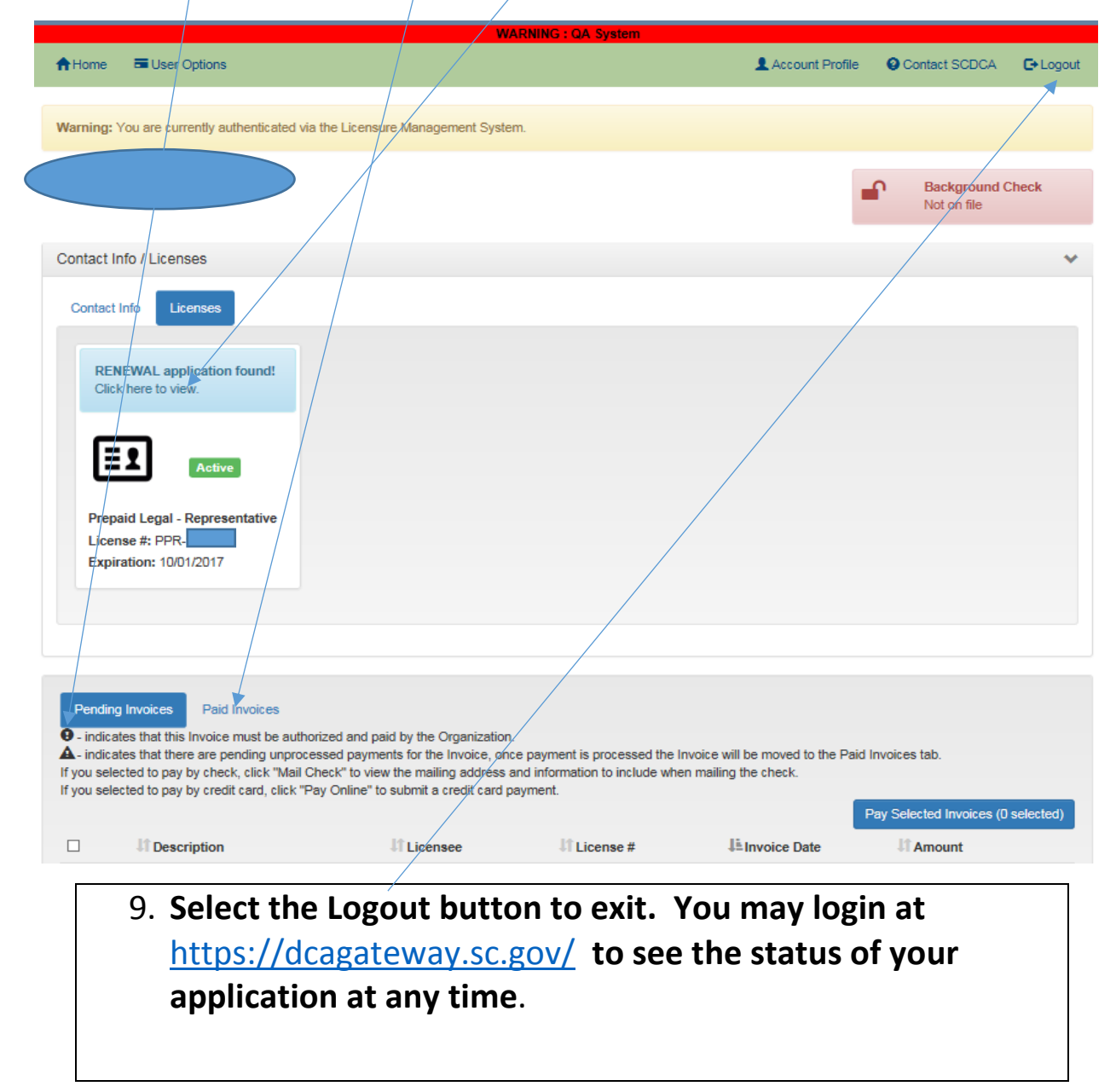